| 1. Go to ALLO                      | TMENT MENU 2. Select OFFER CI                          | HANGE               |                                                            |                                        |  |  |  |  |
|------------------------------------|--------------------------------------------------------|---------------------|------------------------------------------------------------|----------------------------------------|--|--|--|--|
| Gujarat                            | t Common Admission Services<br>ent of Higher Education |                     | Dashboard 🕼 MASTERS < 🕼 APPLICATI                          |                                        |  |  |  |  |
| Application Registration Dashboard |                                                        |                     |                                                            |                                        |  |  |  |  |
| University Name :*                 | SAURASHTRA UNIVERSITY                                  | • College :         | RAJ01027 - SMT. J. J. KUNDALIYA ARTS & COMMERCE COLLEGE, * | ADMISSION CONFIRMATION<br>OFFER CHANGE |  |  |  |  |
| Course Type V                      | Vise Registration Chart (Overall)                      |                     | Course Type Wise Registration Chart (Today)                |                                        |  |  |  |  |
| 1000                               |                                                        |                     |                                                            |                                        |  |  |  |  |
|                                    |                                                        |                     |                                                            |                                        |  |  |  |  |
| 3. Enter OFFE                      | R NUMBER from student's Offer Lett                     | er 4. Click on View |                                                            |                                        |  |  |  |  |
| Gujarat                            | t Common Admission Services<br>ent of Higher Education |                     | Dashboard 🕼 MASTERS < 🕼 APPLICA                            | TION < 🖻 ALLOTMENT < 🌔 User 🔻          |  |  |  |  |
| Offer Change Master                |                                                        |                     |                                                            |                                        |  |  |  |  |
|                                    |                                                        |                     |                                                            | 🗮 Detail                               |  |  |  |  |
| Application Offer N                | lo:* OU240000249                                       |                     | View                                                       |                                        |  |  |  |  |

| Select new Intake-                                 | Subject from INTAKE DETAILS                                                                                                    | 5. Click on Submit 6. Now go to Admission Confirmation and proceed further. |                                    |                                                                                                  |
|----------------------------------------------------|----------------------------------------------------------------------------------------------------|-----------------------------------------------------------------------------|------------------------------------|--------------------------------------------------------------------------------------------------|
| Gujarat Common Admi<br>Department of Higher Educat | ission Services<br>ion                                                                                                    |                                                                             |                                    | Dashboard 🕼 MASTERS < 🕼 APPLICATION < 🕼 ALLOTMENT < 🌘                                            |
|                                                    |                                                                                                    | Offer Change                                                                | Master                             |                                                                                                  |
|                                                    |                                                                                                    |                                                                             |                                    | i≡t                                                                                              |
| plication Offer No :*                              | OU240000249                                                                                                    |                                                                             | View                               |                                                                                                  |
| Student Details                                    |                                                                                                    |                                                                             |                                    |                                                                                                  |
| Application No :                                   | 2400077394                                                                                                    | c                                                                           | Offer No :                         | OU240000249                                                                                      |
| Student Name :                                     | CODE077394 TEST ABCDEDG                                                                                                    | A                                                                           | dmission Type :                    | Under Graduate                                                                                   |
| Gender :                                           | Female                                                                                                    | В                                                                           | irth Date :                        | 30/05/2007                                                                                       |
| Mobile :                                           | 999999999                                                                                                    | E                                                                           | mail :                             | gcasstudent@gcas.in                                                                              |
| Category :                                         | General                                                                                                    | D                                                                           | isablity :                         | None                                                                                             |
| <b>L</b> Offer Details                             |                                                                                                    |                                                                             |                                    |                                                                                                  |
| University :                                       | SAURASHTRA UNIVERSITY                                                                                                    | c                                                                           | ollege :                           | RAJ01027 - SMT. J. J. KUNDALIYA ARTS & COMMERCE COLLEGE, RAJKOT                                  |
| Course Type :                                      | Under Graduate                                                                                                    | c                                                                           | iourse :                           | BACHELOR OF COMMERCE- (Grant in Aid - Regular - English - Morning - Boys-<br>Only - Accountancy) |
| RoundNo :                                          | 3                                                                                                    | v                                                                           | alid Till Date :                   | 31/05/2024                                                                                       |
|                                                    |                                                                                                    |                                                                             |                                    |                                                                                                  |
| take Details :*                                    | Please Select                                                                                                    |                                                                             |                                    |                                                                                                  |
|                                                    |                                                                                                    |                                                                             |                                    |                                                                                                  |
| _                                                  | Please Select                                                                                                    |                                                                             |                                    |                                                                                                  |
|                                                    | Grant in Aid - Regular - English - Morning - Boys-Only - Accour                                                                                    | ntancy .                                                                    | Reset                              |                                                                                                  |
| 2024 CAS                                           | Please Select<br>Grant in Aid - Regular - English - Morning - Boys-Only - Accour<br>Grant in Ald - Regular - English - Morning - Boys-Only - Compu | ntancy                                                                      | Recet<br>Address : 117.236.167.132 | Develope                                                                                         |